1. You should be receiving an email indicating a payment is pending for you to accept. Click "Accept Money".

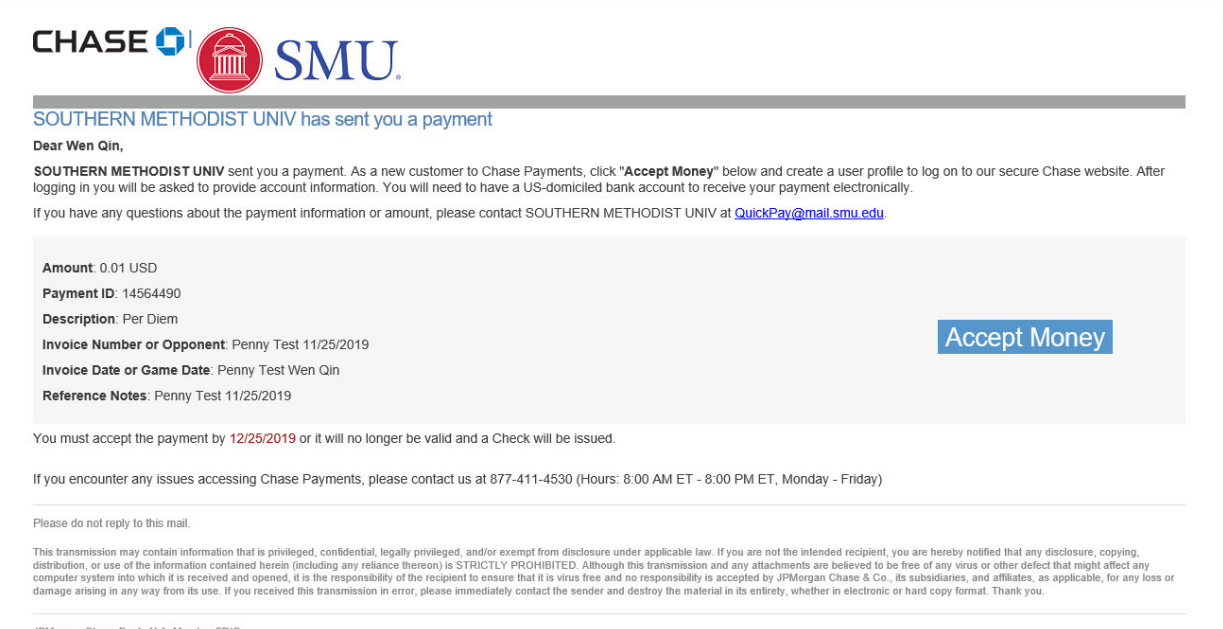

JPMorgan Chase Bank, N.A. Member FDIC © 2019 JPMorgan Chase & Co. 2. You will be re-directed to Chase's website to setup your payment receiving account which looks like the page below. Please let your coach/business manager know if the email address is incorrect.

## CHASE 🗘

| Welcome, Wen Qin<br>We have found that you haven't ye<br>up below.    | it signed up with Chase Payments to receive your money. Please sign |
|-----------------------------------------------------------------------|---------------------------------------------------------------------|
| Business/First Name*                                                  |                                                                     |
| Wen                                                                   |                                                                     |
| Last Name *                                                           |                                                                     |
| Qin                                                                   |                                                                     |
| Email *                                                               |                                                                     |
| wqin@mail.smu.edu                                                     |                                                                     |
| Country Code                                                          | Mobile Number                                                       |
| UNITED STATES (001)                                                   | Mobile Number (optional)                                            |
| Would you like to receive paymen<br>Would you like to use your mobile | nt offers via text message?                                         |
| ② ○ Yes ○ No                                                          |                                                                     |

3. Set up your password. This is NOT your SMU ID/birth year combo. This password will let you set up an account to receive payments in the future. Please remember this password. Setup your security questions/answers and click "Sign Up" to continue.

| Must not include more than 2 identical characters<br>Must not include more than 2 consecutive characters<br>Must not use the name of the financial institution (JPM, MORGAN, JPMORGAN, CHASE,<br>JPMORGANCHASE, JPMC) |   |
|----------------------------------------------------------------------------------------------------|---|
| Password *                                                                                                    |   |
| •••••                                                                                                    | ٩ |
| Confirm Password *                                                                                                    |   |
| •••••                                                                                                    | ٩ |
|                                                                                                    |   |
| Security Question *                                                                                                    |   |
| What is your favorite color?                                                                                                    | ~ |
| Answer *                                                                                                    |   |
| Blue                                                                                                    |   |
| Security Question *                                                                                                    |   |
| What was the first school you attended?                                                                                                    | ~ |
| Answer *                                                                                                    |   |
| SMU                                                                                                    |   |
|                                                                                                    |   |
| Terms and Conditions                                                                                                    |   |
| ☑ I agree the Terms and Conditions.                                                                                                    |   |
|                                                                                                    |   |
| Qian Un                                                                                                    |   |
|                                                                                                    |   |
| Cancel                                                                                                    |   |

4. You will see the screen below indicating the payment amount and other related information. Click "Transfer to Bank Account".

| CHASE 🟮                                                                                                    |                                                          | A Payment History | Bank Accounts Contact Us | Help 👤 Wen Qin 👻 |
|----------------------------------------------------------------------------------------------------|----------------------------------------------------------|-------------------|--------------------------|------------------|
| My Payments                                                                                                    |                                                          |                   |                          |                  |
| SMU.<br>Sender : SOUTHERN METHO<br>Expiry Date : 12/25/2019<br>Description : Per Diem<br>Invoice Number or Opponent :<br>Invoice Date or Game Date : P<br>Reference Notes : Penny Test | DIST UNIV<br>Penny Test 11/25/2019<br>Yenny Test Wen Qin | AMOUNT SENT       | 1                        |                  |
| View Payment Details ►                                                                                                    |                                                          |                   |                          |                  |
| Transfer to Bank Account                                                                                                    | Decline Di                                               | gital Payment     |                          |                  |
| Payment History                                                                                                    | Bank Accounts                                            | My Profile        |                          | <b>?</b><br>Help |
|                                                                                                    |                                                          |                   |                          | ·                |

5. Enter your bank account information in the screen below and click "Submit".

| CHASE 🟮                   | A Payment History Bank Accounts Contact Us Help ▲ Wen Qin - |
|---------------------------|-------------------------------------------------------------|
| Add New Account           |                                                             |
| Routing Number* 🖲         | Routing Number (Required)                                   |
| Account Number* 3         | Account Number (Required)                                   |
| Re-enter Account Number * | Re-enter Account Number (Required)                          |
| Account Type              | ○ Savings                                                   |
| Account Origin Type       | ersonal O Business                                          |
| Bank Name                 | Bank Name (Required)                                        |
| Auto Accept 🚯             | ○ Yes ● No                                                  |
| Submit                    | Cancel                                                      |
|                           |                                                             |
|                           |                                                             |

6. Check to make sure your bank information is correct. Enter your SMU ID and birth year without spaces in the box. Click "Confirm and Transfer".

| CHASE 🟮                                                                                                    | A Payment History Bank Accounts Contact Us Help      |  |  |  |  |
|----------------------------------------------------------------------------------------------------|------------------------------------------------------|--|--|--|--|
| Confirm Account Details                                                                                                    |                                                      |  |  |  |  |
| Routing Number                                                                                                    |                                                      |  |  |  |  |
| Account Number                                                                                                    |                                                      |  |  |  |  |
| Account Type                                                                                                    | Checking                                             |  |  |  |  |
| Account Origin Type                                                                                                    | Personal                                             |  |  |  |  |
| Bank Name                                                                                                    |                                                      |  |  |  |  |
| Auto Accept                                                                                                    | No                                                   |  |  |  |  |
| SMU ID Number and Birth Year Confirmation *<br>For Security Purposes: What is your SMU ID Number and Birth Year (Enter without spaces) | SMU ID Number and Birth Year Confirmation (Required) |  |  |  |  |
| Confirm and Transfer                                                                                                    |                                                      |  |  |  |  |
| Cancel                                                                                                    | Change                                               |  |  |  |  |
|                                                                                                    |                                                      |  |  |  |  |

7. You will get an email confirmation regarding the direct deposit. If not, please check you your junk mail and double check to see if you have the correct email address on file.